# 광운대학교 스마트융합대학원 학번(개인번호) 조회 및 비밀번호 등록 방법

문의: 교학팀(02-940-5096, 5098)

## 1. 스마트융합대학원 홈페이지(http://compro.kw.ac.kr) 접속 후 KLAS 종합정보서비스 클릭

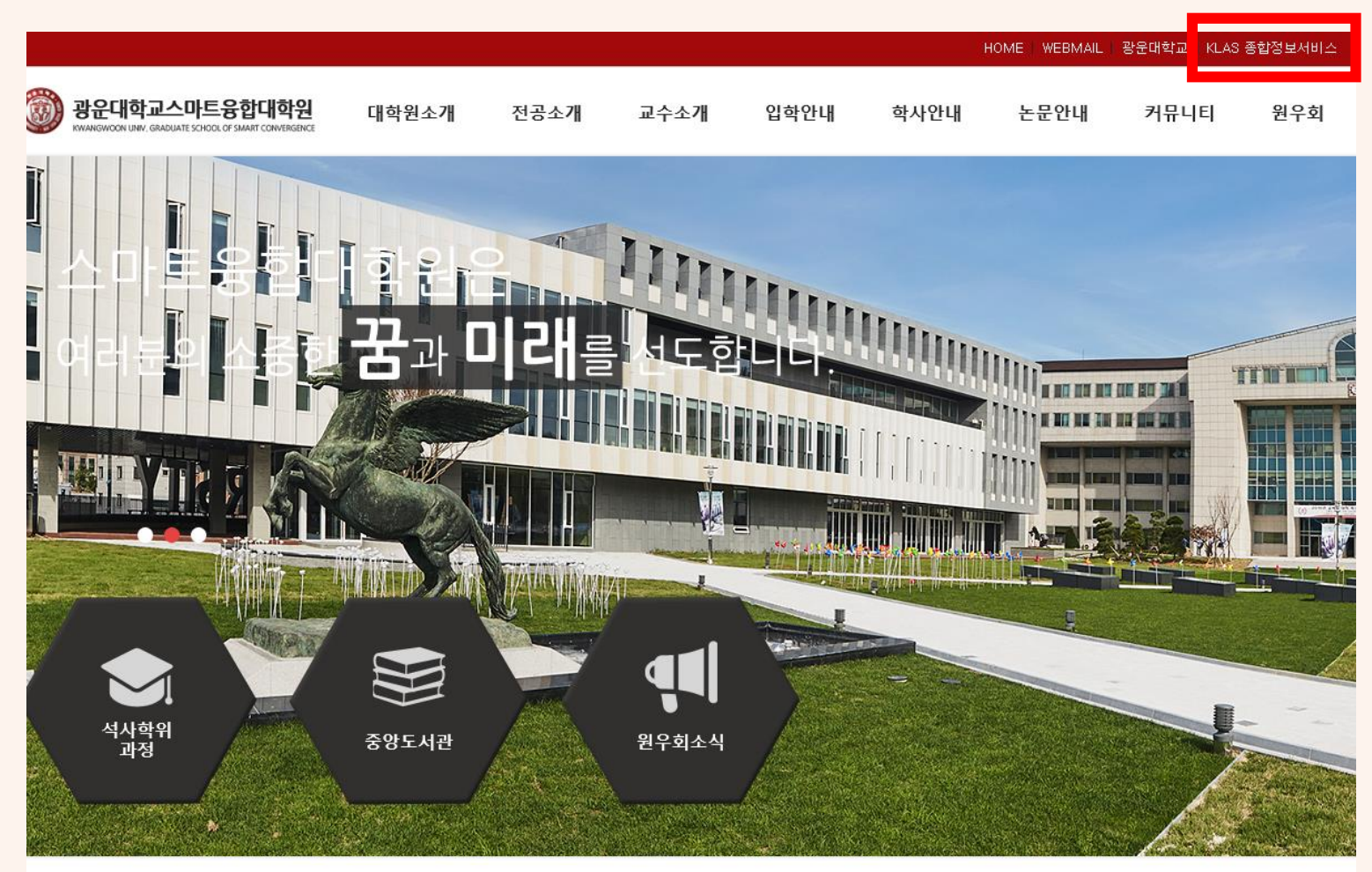

또는 URL 바로 입력으로 접속 가능 <u>http://klas.kw.ac.kr</u>

|                                |          |         |       | · · · · · · · · · · · · · · · · · · · |      |
|--------------------------------|----------|---------|-------|---------------------------------------|------|
| 공지사항                           |          | 종합정보서비스 | 원우회소식 | 학사일정                                  | 입학안내 |
| - 2020학년도 1학기 재학생 등록금 납부 안내    | 20-02-18 |         |       |                                       |      |
| 2020학년도 학사일정 변경 안내(2020-1학기 개강 | 20-02-14 |         |       | I                                     |      |
| - 2020학년도 학사일정(안)              | 20-02-14 |         |       | ÷                                     |      |
| 2019학년도 동계방학 교학팀 근무시간 변경 기간    | 20-02-12 |         |       | <b>↓</b> _ <b>∠</b> ]                 |      |
| - 2019학년도 전기(2020년 2월) 학위수여 안내 | 20-02-10 |         |       |                                       |      |
|                                |          |         |       |                                       |      |

# 2. 로그인 창 하단의 [개인번호 조회] 클릭

|            | R S I T Y  |
|------------|------------|
| ID         |            |
| PASSWORD   |            |
| 로          | 그인         |
| 아이디저장      | 비밀번호 찾기    |
| 개인번호조회     | 비밀번호 최초 등록 |
| () 비밀번호입력오 | 류5회이상로그인제한 |
|            |            |

## 3. 이름, 생년월일 입력 후 검색 버튼 클릭

| 개인번호 조회                                                                                              |       |             |                       | × |  |
|----------------------------------------------------------------------------------------------------|-------|-------------|-----------------------|---|--|
| ※ 개인번호를 포함한 신분, 학과/부서, 성별 정보 조회<br>· 이름과 생년월일을 모두 입력한 후 [검색] 버튼을 클릭하세요.<br>※ 이름은 공백(space) 없이 입력하시오. |       |             |                       |   |  |
| 이름                                                                                                   | 생년월일  | [ 검색] 예시) 1 | 983년 8월 15일 => 830815 |   |  |
| 신분                                                                                                   | 학과/부서 | 성별          | 개인번호                  |   |  |
| 조회된 정보가 없습니다.                                                                                        |       |             |                       |   |  |
| 이름과 주민등록번호가 정확히 입력되었는지 확인하시기 바랍니다.                                                                   |       |             |                       |   |  |
|                                                                                                    |       |             |                       |   |  |

#### 4. 조회된 개인번호 확인(개인번호=학번)

| 개인번호 조회                                                                                              |       |    | X    |  |  |
|----------------------------------------------------------------------------------------------------|-------|----|------|--|--|
| ※ 개인번호를 포함한 신분, 학과/부서, 성별 정보 조회<br>· 이름과 생년월일을 모두 입력한 후 [검색] 버튼을 클릭하세요.<br>※ 이름은 공백(space) 없이 입력하시오. |       |    |      |  |  |
| 이름 생년월일 			 검색 예시) 1983년 8월 15일 => 830815                                                            |       |    |      |  |  |
| 신분                                                                                                   | 학과/부서 | 성별 | 개인번호 |  |  |
| 스마트융합대학<br>원                                                                                         |       | 여자 |      |  |  |

#### \*교내에 성명과 생년월일이 같은 동명이인이 있는 경우 다른 사람의 개인번호까지 조회될 수 있으니 신분 및 학과/부서, 성별 등의 정보를 반드시 확인하시기 바랍니다.

# 5. [비밀번호 최초 등록] 메뉴 클릭

| KWANGV<br>UNIVER | <b>VOON</b><br>5 1 T Y |
|------------------|------------------------|
| ID<br>PASSWORD   |                        |
| 로그인              | 1                      |
| 아이디저장<br>개인번호조회  | 비밀번호 찾기<br>비밀번호 최초 등록  |
| () 비밀번호입력오류5     | 회이상로그인제한               |
|                  |                        |

## 6. 정보 입력 후 [다음] 버튼을 클릭 후 임시 비밀번호로 로그인하여 비밀번호 등록 진행

| 비밀번호 최초등록                                                                                      |                                                                                                    | ×           |                            |
|------------------------------------------------------------------------------------------------|----------------------------------------------------------------------------------------------------|-------------|----------------------------|
| 1, 인증수단 (휴대<br>2, 개인번호, 성명<br>을 누르면 선택하신<br>3, 임시 비밀번호<br>면 비밀번호 등록이<br>※ 임시 비밀번호<br>사용하시기 바랍니 | <b>  폰번호 또는 E-mail</b> )을 선택하세요.<br> , 생년월일, 인증수단 정보를 입력 후 <b>[다음]</b> 버<br>! 인증수단으로 임시 비밀번호가 발송됩니다.<br>발급 후 창이 닫힌 경우 임시 비밀번호로 로그인<br>  가능합니다.<br>는 로그인이 되지 않으니 반드시 비밀번호 등록<br>다. | 튼<br>하<br>후 |                            |
| 인증수단 *                                                                                         | ◉휴대폰번호○E-mail                                                                                                    |             |                            |
| 사용자구분 *                                                                                        | 스마트븅합대학원 🗸 사용자구분을                                                                                                    | 을 스미        | 바트융합대학원으로 변경 후 진행          |
| 개인번호(학번) *                                                                                     |                                                                                                    |             |                            |
| 성명 *                                                                                           |                                                                                                    |             |                            |
| 생년월일 *                                                                                         | 예시) 19981231                                                                                                    |             |                            |
| 휴대폰번호 *                                                                                        | 예시) 01012345678 휴대폰                                                                                                    | 번호          | /이메일이 변경된 경우 교학팀에 연락 바랍니다. |
|                                                                                                | 다음                                                                                                    |             |                            |